1. **Open** X431 Lanuch app——>Software Update——>Renewal

| 9 N 🖪 🛞              |            |                 |                |             |                  | x 🕶 💎 🛿 57% 22:56 |  |
|----------------------|------------|-----------------|----------------|-------------|------------------|-------------------|--|
| X-431 V V5.          | 00.005     |                 |                |             |                  |                   |  |
|                      |            |                 |                |             | 1                |                   |  |
| Intelligent Diagnose |            |                 |                | L           | Local Diagnose   |                   |  |
| 1                    | 9          |                 | <b>\$</b>      |             |                  |                   |  |
| Software Upo         | date Diag  | nostic History  | Reset          | R           | Remote Diagnose  | Feedback          |  |
| )                    |            | ⋒≣              | 2              |             |                  |                   |  |
| Mall                 | Main       | tenance         | User Info      | v           | Vehicle Coverage | Other Modules     |  |
| Software Updat       | te         |                 | 1              |             |                  |                   |  |
| Upgradeable soft     | ware(0)    | :               | Serial Number: | he model pa |                  |                   |  |
| Vehicle              | Downloaded | Current Version | Update Version | Size        |                  |                   |  |
|                      |            |                 |                |             |                  |                   |  |
|                      |            |                 |                |             |                  |                   |  |
|                      |            |                 |                |             |                  |                   |  |
|                      |            |                 |                |             |                  |                   |  |
|                      |            |                 |                |             |                  |                   |  |
|                      |            |                 |                |             |                  |                   |  |
|                      |            |                 |                |             |                  |                   |  |
|                      |            |                 |                |             |                  |                   |  |
|                      |            |                 |                |             |                  |                   |  |
|                      |            |                 |                |             |                  |                   |  |
|                      |            |                 |                |             |                  |                   |  |
|                      |            |                 |                |             |                  |                   |  |
|                      |            |                 |                |             |                  |                   |  |
|                      |            |                 |                |             |                  |                   |  |
|                      | Refresh    | Select All      | Update         | Renewals    |                  |                   |  |

2、 Choose use renewal card—>renew standard software configura

| 10:40 ⊗ ⊕ ± ± ·                                                                                   |   | * 🕶 🗎 |
|---------------------------------------------------------------------------------------------------|---|-------|
| Mall                                                                                              | ŀ | 2     |
| Software Store Service Upgrade Use Renewal Card Other Goods Renew standard software configuration | 9 | ₽ ₽   |

3、Click lower right corner Button Confirm

| nam            |                 |                                 |           | A SPACE           |
|----------------|-----------------|---------------------------------|-----------|-------------------|
| < Renew standa |                 | software configuration          |           |                   |
|                | diagnostic for  | Aston Martin                    | A PARTA   |                   |
| 1              | Aston Martin    | English                         | 12 months |                   |
|                |                 | 989280074749                    | TE MONTIO | 1.1.1             |
|                | by LAUNCH       | Expire time:2023-05-20 19:20:13 |           |                   |
|                | diagnostic for  | Audi                            |           |                   |
| 2              | Audi            | English                         | 12 months |                   |
| -              | Audi            | 989280074749                    | 12 monuto |                   |
|                | by LAUNCH       | Expire time:2023-05-20 19:20:13 |           | -                 |
|                | diagnostic for  | Holden (Australia)              |           |                   |
| 0              | Holden          | English                         | 12 months |                   |
| 3              | (Australia)     | 989280074749                    | 12 months |                   |
|                | by LAUNCH       | Expire time:2023-05-20 19:20:13 |           |                   |
|                | diagnostic for  | Mercedes-Benz/Maybach           |           |                   |
| 0              | Mercedes-       | English                         | 12 months | the state of      |
| 4              | Benz/Maybach    | 989280074749                    |           | Sarahan and       |
|                | by LAUNCH       | Expire time:2023-05-20 19:20:13 |           |                   |
|                | diagnostic for  | BMW/Rolls Royce/Mini            |           |                   |
| 1              | BMW/Rolls       | English                         | 12 months | No. of the second |
| 0              | Royce/Mini      | 989280074749                    |           |                   |
|                | by LAUNCH       | Expire time:2023-05-20 19:20:13 |           |                   |
|                | diagnostic for  | Fiat (Brazil)                   |           |                   |
| 0              | First (Descrip) | English                         | 12 months | STATISTICS.       |
| 0              | Flat (Brazil)   | 989280074749                    |           | Ser and           |
|                | by LAUNCH       | Expire time:2023-05-20 19:20:13 |           |                   |
|                | diagnostic for  | GM (Brazil)                     |           | 1                 |
| a              | ON (Destil)     | English                         | 12 months | 1200              |
| 0              | GM (Brazil)     | 989280074749                    |           | A CONTRACT        |
|                | by LAUNCH       | Expire time:2023-05-20 19:20:13 |           |                   |
|                | diagnostic for  | Changan                         | to months |                   |
| 0              | Changap         | English                         | 12 months |                   |
| 0              | Changan         | 989280074744                    |           | onfirm            |

4、Enter 24-digit numbers

| 10:4        | 1 � ⊕ ± ±                                                | •                                                                                                    |                                                                   | ⊻×<br>∗ •€ ∎                        |
|-------------|----------------------------------------------------------|----------------------------------------------------------------------------------------------------|-------------------------------------------------------------------|-------------------------------------|
| Mal         |                                                          |                                                                                                    |                                                                   | <b>F</b> 2                          |
| < R         | enew standar                                             | d software configuration                                                                             |                                                                   |                                     |
| 1           | diagnostic for<br>Aston Martin<br>by LAUNCH              | Aston Martin<br>English<br>989280074749<br>Expire time:2023-05-20 19:20:13                           |                                                                   | 12 months                           |
| 2           | diagnostic for<br>Audi<br>by LAUNCH                      | Audi<br>English<br>989280074749<br>Expire time:2023-05-20 19:20:                                     | Subscription renewal card pay                                     | 12 months                           |
| 3           | diagnostic for<br>Holden<br>(Australia)<br>by LAUNCH     | Holden (Australia)<br>English<br>989280074749<br>Expire time:2023-05-20 19:20:                       | Please enter 24 subscription renewal card pin code Cancel Confirm | 12 months                           |
| 4           | diagnostic for<br>Mercedes-<br>Benz/Maybach<br>by LAUNCH | Mercedes-Benz/Maybach<br>English<br>989280074749<br>Expire time:2023-05-20 19:20:13                  |                                                                   | 12 months                           |
| 10:4<br>Mal | 2 � ፼ ± ±                                                | •                                                                                                    |                                                                   | Confirm<br>(2)<br>* * ●<br>[]<br>[] |
| < R         | enew standar<br>r<br>Aston Martin<br>by LAUNCH           | d software configuration<br>Aston Mari<br>English<br>989280074749<br>Expire time:2023-05-20 19:20:13 |                                                                   | 12 months                           |
| 2           | diagnostic for<br>Audi<br>by LAUNCH                      | Audi<br>English<br>989280074749<br>Expire time:2023-05-20 19:20:                                     | Subscription renewal card pay                                     | 12 months                           |
| 3           | diagnostic for<br>Holden<br>(Australia)<br>by LAUNCH     | Holden (Australia)<br>English<br>989280074749<br>Expire time:2023-05-20 19:20                        | Cancel Confirm                                                    | 12 months                           |
| 4           | diagnostic for<br>Mercedes-<br>Benz/Maybach<br>by LAUNCH | Mercedes-Benz/Maybach<br>English<br>989280074749<br>Expire time:2023-05-20 19:20:13                  |                                                                   | 12 months                           |
|             |                                                          |                                                                                                    |                                                                   | Confirm                             |